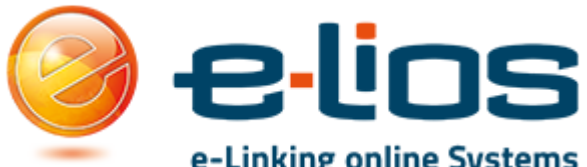

# e-Linking online Systems Istruzioni Studente Accesso area Stage e Placement e Tirocini

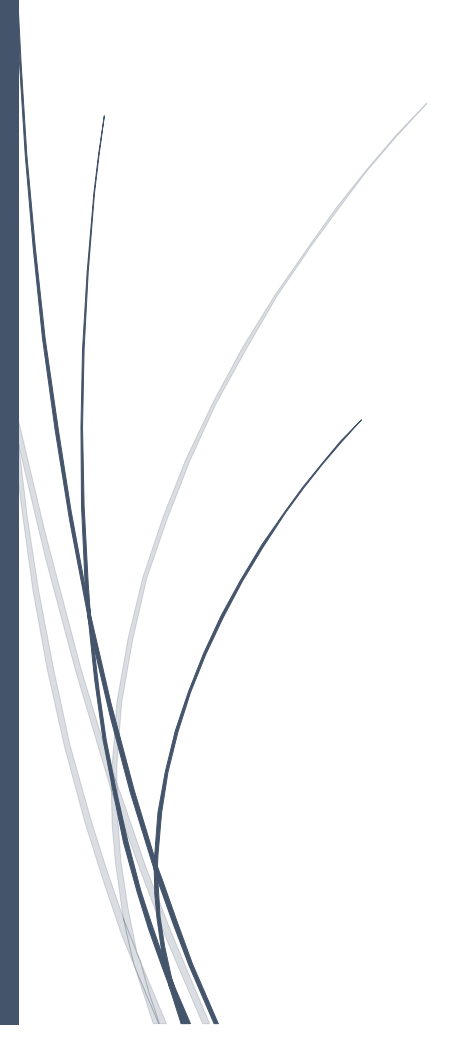

# Sommario

| La piattaforma | 1 |
|----------------|---|
| L'Uso          | 2 |

# La piattaforma

Il sito della piattaforma è reperibile al seguente indirizzo: <u>http://stage-placement.unicam.it/</u> Una volta giunti sul sito dovremo cliccare su Login Studente e successivamente inserire le credenziali del portale esse3.

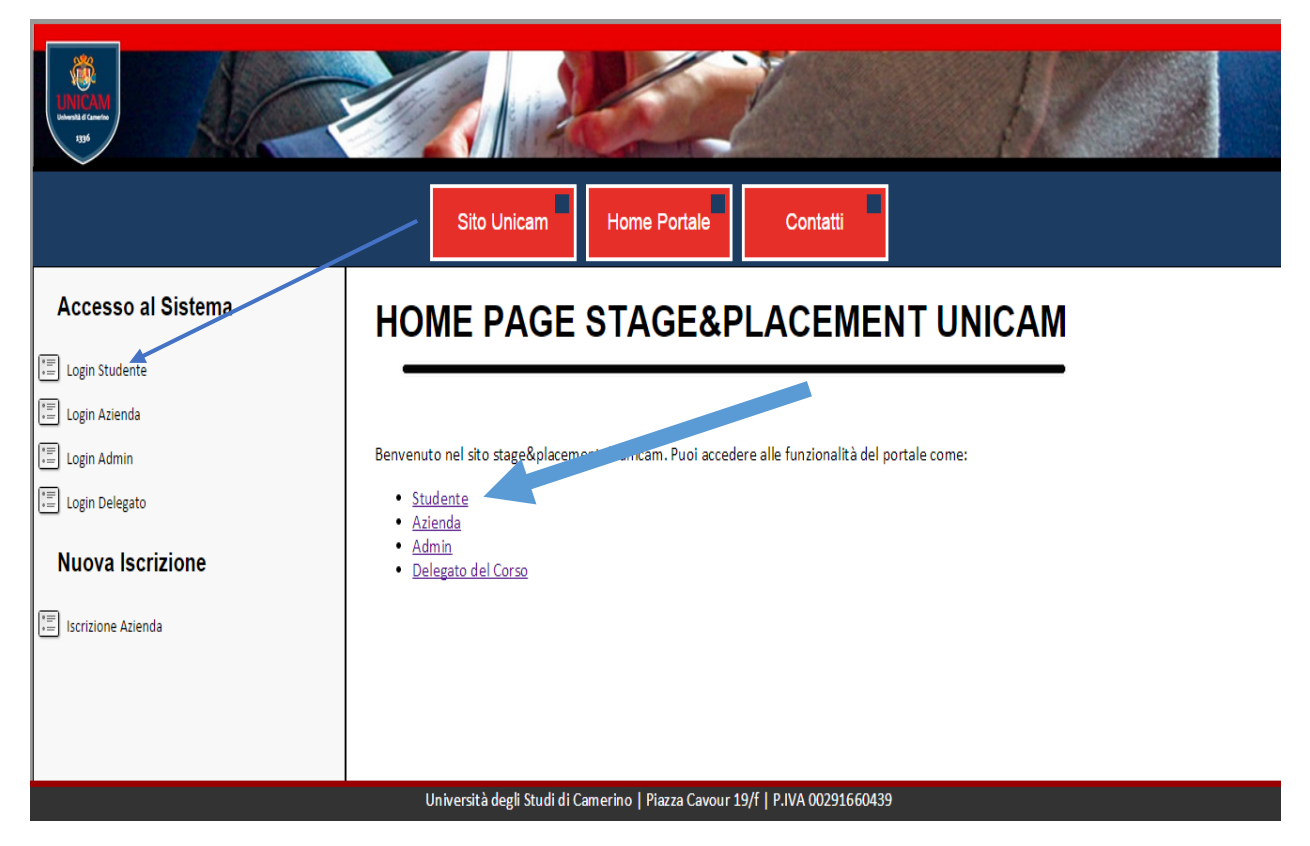

# L'Uso

Dopo aver inserito le credenziali avremo accesso alla piattaforma:

|                                      | Sito Unicam Home Portale Contatti                                                                                                    |
|--------------------------------------|----------------------------------------------------------------------------------------------------|
| Benvenuto marco.cognigni<br>Generale | Home Placement & Stage - STUDENTE                                                                                                    |
| Home                                 | Ti sei candidato a <b>0</b> offerte di Lavoro                                                                                              |
| Stage Formativo                      | (Vedi tutte le Candidature a Offerte di Lavoro)                                                                                            |
| Offerte di Lavoro                    | Ti sei candidato a 0 Tirocini Post Laurea<br>( <u>Vedi tutte le Candidature a Tirocini Post Laurea</u> )                                   |
| Cerca Lavoro 2                       | Sei stato selezionato per uno stage presso <b>Azienda di test.</b><br>Devi attendere la selezione del tutor accademico dall'ufficio stage. |
| Tirocinio Post-Laurea                |                                                                                                    |
| Gestione CV                          |                                                                                                    |
| Modifica CV                          |                                                                                                    |
|                                      |                                                                                                    |
|                                      | Università degli Studi di Camerino   Piazza Cavour 19/f   P.IVA 00291660439                                                                |

Appena si accede si ha una situazione riassuntiva degli stage/tirocini a cui ci si è candidati. All'interno dell'area sono possibili molte operazioni.

### Stage Formativo

Nella prima area identificata dal numero **1** puoi cercare uno stage da poter fare riguardante il tuo corso di laurea. In quest'area ti verranno mostrati solo e soltanto gli stage riguardanti il tuo corso di laurea.

|                                      | Sito Unicam Home Portale Contatti                                                                                                    |  |
|--------------------------------------|----------------------------------------------------------------------------------------------------|--|
| Benvenuto marco.cognigni<br>Generale | Generale Cerca Stage - STUDENTE                                                                                                    |  |
| Home                                 | Lista di Stage Relativi ai Corsi di Laurea a cui si è iscritti                                                                                                    |  |
| Stage Formativo                      | Stage di Prova                                                                                                    |  |
| Offerte di Lavoro                    | Azienda       Azienda di prova         [Laurea in Applicazioni Tecnologiche della Geologia][Laurea in Biologia][Laurea in Biologia Applicata][Laurea in Biologia della Nutrizione][Laurea in Biosciences and Biotechnology][Laurea in Biotecnologie][Laurea in Scienze dei Servizi         Giuridici][Laurea in Scienze della terra, dell'ambiente e del territorio][Laurea in Scienze dell'Architettura][Laurea in Scienze dei Servizi         Corso di Laurea:       Scienze e Tecnologie del Fitness e dei Prodotti della Salutice][Laurea in Scienze e Tecnologie per uno Sviluppo         Ecosostenibile][Laurea in Scienze Geologiche][Laurea in Scienze Guogiche][Laurea in Scienze per la Natura e per l'Ambiente][Laurea in Scienze Oblitiche][Laurea in Tecnologie per la conservazione e il restauro] Laurea in Tecnologie per la conservazione e il restauro] Laurea megistrale in Medicina Veterinaria][Laurea specialistica in Medicina Veterinaria][Laurea |  |
| Cerca Tirocinio                      | Tutor<br>Unicam:<br>Tutor Mario Rossi<br>Aziendale:                                                                                                    |  |
| The Modifica CV                      |                                                                                                    |  |
|                                      | Università degli Studi di Camerino   Piazza Cavour 19/f   P.IVA 00291660439                                                                                                    |  |

Cliccando poi sul link ci si potrà candidare per un stage e successivamente se si verrà selezionati si verrà informati via mail al prossimo accesso alla piattaforma e anche via mail.

Una volta che ti sarai candidato per uno stage, dovrai attendere che l'azienda ti selezioni e successivamente il responsabile del tuo corso di laurea ti assegni un Tutor.

Successivamente a questi movimenti quando riaccederai alla piattaforma troverai un messaggio che ti avvisa che sei stato preso per uno stage come nell'esempio:

|                                                                             | Sito Unicam Home Portale Contatti                    |   |
|-----------------------------------------------------------------------------|------------------------------------------------------|---|
| Benvenuto marco.cognigni                                                    | Home Blacement & Stage STUDENTE                      | 1 |
| Generale                                                                    | Home Placement & Stage - STODENTE                    |   |
| Home                                                                        |                                                      | H |
| Elegent Logout                                                              | Ti sei candidato a <b>0</b> offerte di Lavoro        |   |
| Stage Formativo                                                             | (Vedi tutte le Candidature a Offerte di Lavoro)      |   |
| Erca Stage                                                                  | Ti sei candidato a <b>0</b> Tirocipi Post Laurea     |   |
| Offerte di Lavoro                                                           | (Vedi tutte le Candidature a Tirocini Post Laurea)   |   |
| Erca Lavoro                                                                 |                                                      |   |
| Cerca Azienda                                                               | Clicca Qui per fare l'upload del progetto formativo. |   |
| Tirocinio Post-Laurea                                                       |                                                      |   |
| Eerca Tirocinio                                                             |                                                      |   |
| Gestione CV                                                                 |                                                      |   |
| Modifica CV                                                                 |                                                      |   |
| Genera CV in PDF                                                            |                                                      |   |
| Università degli Studi di Camerino   Piazza Cavour 19/f   P.IVA 00291660439 |                                                      |   |

A questo punto clicca su Qui per portare a termine le operazioni per iniziare il tuo stage

|                                                                                                    | Sito Unicam Home Portale Contatti                                                                                                    | Â |
|----------------------------------------------------------------------------------------------------|----------------------------------------------------------------------------------------------------|---|
| Benvenuto marco.cognigni<br>Generale                                                                                                    | Upload Progetto STAGE - STUDENTE                                                                                                    |   |
| Home Logout Stage Formativo Cerca Stage Offerte di Lavoro Cerca Lavoro Cerca Azienda Tirocinio Post-Laurea Cerca Tirocinio Gestione CV Modifica CV | Compila e fai compilare dal tutor aziendale e dal tutor univesitario il progetto formativo per lo stage. Fai poi l'upload telematico della documentazione. L'ufficio STAGE Unicam provvederà a firmare il modulo e a far partire lo stage.<br><b>STEP per l'UPLOAD e l'assegnazione del Trocinio</b><br>9. Scarica il modulo del progetto formativo (qui)<br>9. Compila le parti del modulo relateve a te e firma il modulo (anche in modalità elettronica)<br>9. Gia compilare il modulo al tutor aziendale<br>9. Gia compilare il modulo al tutor aziendale<br>9. Fai l'UPLOAD del modulo firmato in formato PDF.<br>1. A questo punto Unicam provvederà a validare il tutto ed attivare lo STAGE.<br>1. Scegli file Nessun file selezionato Upload Progetto Formativo |   |
|                                                                                                    | Università degli Studi di Camerino   Piazza Cavour 19/f   P.IVA 00291660439                                                                                                    |   |

A questo punto devi scaricare il modulo del progetto formativo compilarlo assieme al tuo tutor aziendale e al tuo tutor accademico. Una volta completato il tutto scansionalo e in <u>formato pdf caricalo sulla</u> <u>piattaforma.</u>

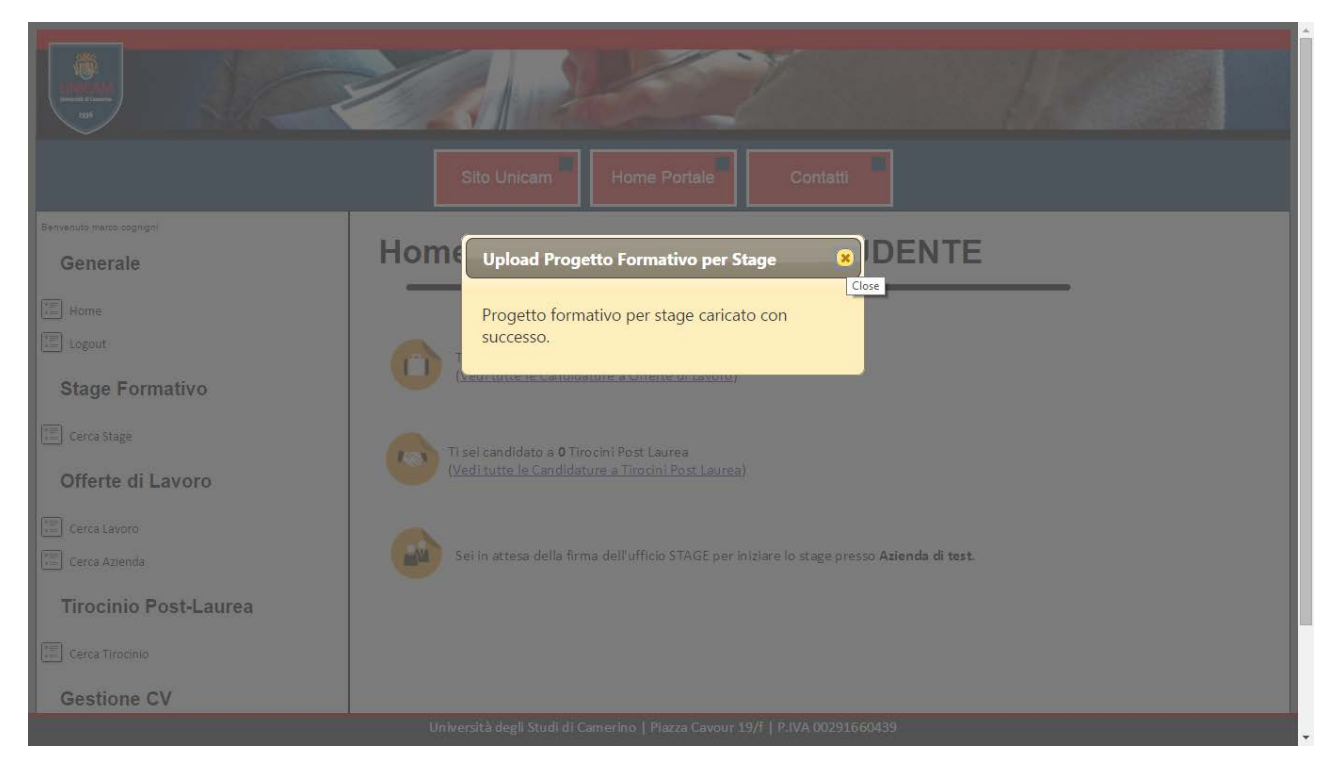

Una volta inserita la documentazione riceverai un messaggio a video di conferma e dovrai attendere la firma dell'ufficio stage.

Se dovrai prolungare lo stage, sarà l'azienda che dovrà procedere tramite la sua area riservata.

Una volta che l'azienda avrà terminato lo stage.

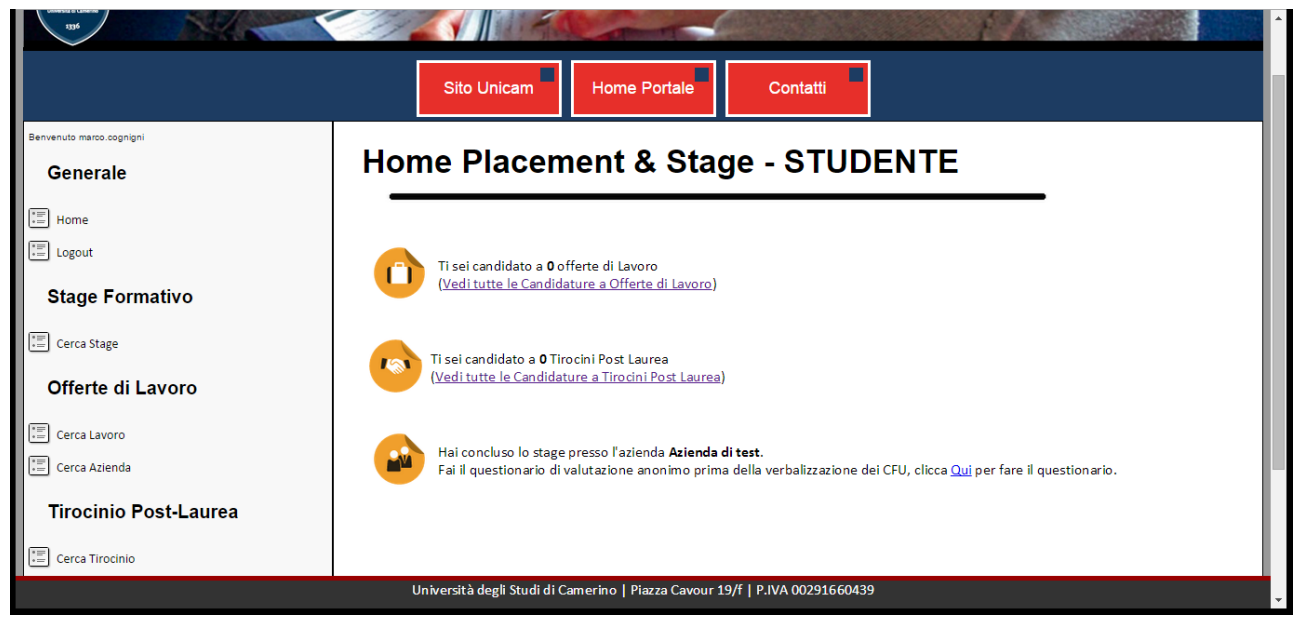

Ora cliccare su Qui per fare il questionario così da poter terminare lo stage e poterlo poi verbalizzare su esse3.

Quindi ora si dovrà compilare il questionario.

| Benvenuto marco.cognigni                                                    | Concludi STAGE - STUD                                            | ENTE                                           |  |
|-----------------------------------------------------------------------------|------------------------------------------------------------------|------------------------------------------------|--|
| Generale                                                                    |                                                                  |                                                |  |
| I'E Homo                                                                    |                                                                  |                                                |  |
|                                                                             | Stationarchudente la store Stare di manue mucane l'asiende Asien | de diassa                                      |  |
| Logout                                                                      | Per concludere lo stage è necessario compilare il seguente ques  | itionario (il questionario verrà reso anonimo) |  |
| Ota wa Ela marativa                                                         |                                                                  |                                                |  |
| Stage Formativo                                                             | Lo stage in azienda mi è servito a:                              |                                                |  |
| TE Corea Stage                                                              | Lo stage in azienda nin e servito a.                             |                                                |  |
| ···· Cerca stage                                                            |                                                                  | Accolutamente Falso                            |  |
| Offerte di Lavoro                                                           |                                                                  | © Falso                                        |  |
|                                                                             | Migliorare la comprensione dei modelli tecnici appresi           | Ne Vero ne Falso                               |  |
| Cerca Lavoro                                                                | durante gli studi universitari                                   | Vero                                           |  |
|                                                                             |                                                                  | Assolutamente Vero                             |  |
| Cerca Azienda                                                               |                                                                  |                                                |  |
| Tiracinia Boot Louroa                                                       |                                                                  | Assolutamente Falso                            |  |
| Thochilo Post-Laurea                                                        |                                                                  | Falso                                          |  |
| TT Com Travisio                                                             | Capire attraverso tali modelli una realtà complessa come         | Ne Vero ne Falso                               |  |
| Cerca Tirocinio                                                             | quella di un azienda                                             | Vero                                           |  |
| Gestione CV                                                                 |                                                                  | Assolutamente Vero                             |  |
| Gestione CV                                                                 |                                                                  |                                                |  |
| TE Modifica CV                                                              |                                                                  | Assolutamente Falso                            |  |
|                                                                             |                                                                  | Falso                                          |  |
| Genera CV in PDF                                                            | Conoscere la dimensione operativa di un'azienda                  | 🔍 Ne Vero ne Falso                             |  |
| Università degli Studi di Camerino   Piazza Cavour 19/f   P.IVA 00291660439 |                                                                  |                                                |  |

### Quindi dopo aver risposto a tutte le domande si dovrà cliccare su Concludi Stage

|                                                                             | Assolutamente Faiso                            |  |
|-----------------------------------------------------------------------------|------------------------------------------------|--|
|                                                                             |                                                |  |
| Disponibilità dell'Ufficio per le                                           | le informazioni necessarie en la Vora na Falsa |  |
| formativo) e gestionale della                                               | a hanca dati.                                  |  |
| ionnatio) e gestionale dena                                                 | Vero                                           |  |
|                                                                             | Assolutamente Vero                             |  |
|                                                                             |                                                |  |
| Relativamente a questa esp                                                  | perienza ho particolarmente apprezzato:        |  |
|                                                                             |                                                |  |
|                                                                             |                                                |  |
|                                                                             |                                                |  |
| Relativamente a questa esp                                                  | perienza ritengo inutile:                      |  |
|                                                                             |                                                |  |
|                                                                             |                                                |  |
|                                                                             |                                                |  |
|                                                                             |                                                |  |
| Osservazioni:                                                               |                                                |  |
|                                                                             |                                                |  |
|                                                                             |                                                |  |
|                                                                             |                                                |  |
|                                                                             |                                                |  |
|                                                                             |                                                |  |
| Concludi Stage                                                              |                                                |  |
|                                                                             |                                                |  |
| Università degli Studi di Camerino   Piazza Cavour 19/f   P.IVA 00291660439 |                                                |  |
|                                                                             |                                                |  |

|                                      | Sito Unicam Home Portale Contatti                                                                                                    |  |
|--------------------------------------|----------------------------------------------------------------------------------------------------|--|
| Servenuto marso asgnigni<br>Generale | Home Diacomont & Stago - STUDENTE<br>Stage concluso con Successo                                                                              |  |
| The Home                             | Stage concluso con successo, ora puoi<br>verbalizzare lo STAGE.                                                                               |  |
| Stage Formativo                      | Ti sei candidato a <b>0</b> Tirocini Post Laurea                                                                                              |  |
| Offerte di Lavoro                    | (Veditutte le Candidature a Tirodni Post Laurea)                                                                                              |  |
| Cerca Azienda                        | Hai concluso lo stage presso l'azienda <b>Azienda di test.</b><br>Università degli Studi di Camerino   Piazza Cavour 19/f   P.IVA 00291660439 |  |

## Offerte di lavoro

Nel punto 2 sono possibili 2 azioni cercare lavoro e cercare un'azienda.

Nella prima parte è possibile fare una ricerca di tra gli annunci di lavoro disponibili, gli annunci di lavoro vengono inseriti dall'ufficio stage e Placement e dall'aziende convenzionate con l'Università.

|                                      | Sito Unicam Home Portale Contatti                                           |  |
|--------------------------------------|-----------------------------------------------------------------------------|--|
| Bervenuto marco.cognigni<br>Generale | Ricerca Lavoro - STUDENTE                                                   |  |
| Home                                 |                                                                             |  |
| Electric Logout                      | Cosa Cerchi?                                                                |  |
| Stage Formativo                      | Dove?<br>Area Professionale:                                                |  |
| E Cerca Lavoro                       |                                                                             |  |
| Tirocinio Post-Laurea                |                                                                             |  |
|                                      | Università degli Studi di Camerino   Piazza Cavour 19/f   P.IVA 00291660439 |  |

E' inoltre possibile inserire dei filtri, in ogni caso si può anche cliccare direttamente cerca annuncio e verranno mostrati tutti gli annunci disponibili.

Nel secondo caso è possibile cercare un azienda:

| UNICAM<br>Marine Black               |                                                                             |
|--------------------------------------|-----------------------------------------------------------------------------|
|                                      | Sito Unicam Home Portale Contatti                                           |
| Benvenuto marco.cognigni<br>Generale | Home Placement & Stage - STUDENTE                                           |
| Home                                 | Nome Azienda:                                                               |
| Stage Formativo                      | Settore Attività:                                                           |
| Offerte di Lavoro                    | Natura Giuridica:                                                           |
| Cerca Lavoro                         | Cerca Aziendal                                                              |
| Tirocinio Post-Laurea                |                                                                             |
| Gestione CV                          |                                                                             |
| To Modifica CV                       | Università degli Studi di Camerino   Piazza Cavour 19/f   P.IVA 00291660439 |

#### Tirocinio Post-Laurea

Troverai tutti i riferimenti delle aziende e potrai contattarle per un futuro stage.

Nel **3** punto potrai cercare un tirocinio:

|                                      | Sito Unicam Home Portale Contatti                                           |  |
|--------------------------------------|-----------------------------------------------------------------------------|--|
| Benvenuto marco.cognigni<br>Generale | Ricerca Tirocinio - STUDENTE                                                |  |
| Home                                 |                                                                             |  |
| Stage Formativo                      | Provincia: Testo Libero:                                                    |  |
| Eerca Stage                          | Cerca Tirocinio!                                                            |  |
| Offerte di Lavoro                    |                                                                             |  |
| Cerca Lavoro                         |                                                                             |  |
| Tirocinio Post-Laurea                |                                                                             |  |
| Cerca Tirocinio                      |                                                                             |  |
| Gestione CV                          | Università degli Studi di Camerino   Piazza Cavour 19/f   P.IVA 00291660439 |  |

Dopo aver cercato un tirocinio sarà possibile selezionarne uno e candidarsi per un tirocinio

|                          | Sito Unicam Home Portale Contatti                                                                                                    |
|--------------------------|----------------------------------------------------------------------------------------------------|
| Benvenuto matteo.mircoli |                                                                                                    |
| Generale                 | Dettaglio del Trocinio - STUDENTE                                                                                                    |
| E Home                   |                                                                                                    |
| Logout                   | Titolo di prova                                                                                                    |
| Stage Formativo          | Azienda Ospitante: Azienda di prova                                                                                                    |
| 🔚 Cerca Stage            | Descrizione:         il tirocinio con titolo in oggetto prevede l'uso di un avanzato si sistema di manipolazione dati           Attività Formativa:         il ragazzo/a verrà formato sul posto, effettuerà dei report settimanali |
| Offerte di Lavoro        | Data Scadenza:         30/05/2015           Data Inizia Tirocinio:         13/05/2015                                                                                                    |
| Erca Lavoro              | Data Pubblicazione: 09/05/2015<br>Status Richiesto: Status di prova                                                                                                    |
| Cerca Azienda            | Città: Agliano Terme (Asti)<br>Stipeneio Mensile Lordo: 1600                                                                                                    |
| Tirocinio Post-Laurea    |                                                                                                    |
| Cerca Tirocinio          | Candidati a Tirocinio                                                                                                    |
| Gestione CV              |                                                                                                    |
|                          | Università degli Studi di Camerine I Piazza Cavour 19/f   P IVA 00291660439                                                                                                    |
|                          |                                                                                                    |
|                          | Sito Unicam Home Portale Contatti                                                                                                    |
| Benvenuto mátteo nirodi  | Detterile del Tiresinia OTUDENTE                                                                                                    |
| Generale                 | Dettaglio del Tirocinio - STUDENTE                                                                                                    |
| Home                     |                                                                                                    |
| Logout                   | Titolo di prova                                                                                                    |
| Stage Formativo          | Azienda ( Candidatura a Tirocinio 😮                                                                                                    |
|                          | Attività F. Sei sicuro di volerti candidare a questo tirocinio?                                                                                                    |
| Offerte di Lavoro        | Data Seau Data Inizi                                                                                                    |
|                          | Data Pub<br>Status Ric No Si, mi voglio candidare                                                                                                    |
|                          | Città:<br>Stipengio Mensile Lordo: 1600                                                                                                    |
| Tirocinio Post-Laurea    |                                                                                                    |
| Cerca Tirocínio          | Candidati a Tirecinio                                                                                                    |
| Gestione CV              |                                                                                                    |
|                          | Università degli Studi di Camerino   Piazza Cavour 19/ŕ   P.IVA 00291660439                                                                                                    |

A questo punto si dovrà attendere la selezione da parte dell'azienda.

A questo punto dopo che l'azienda ci selezionerà ci arriverà un'apposita mail e ci vedremo anche un messaggio sulla home del portale

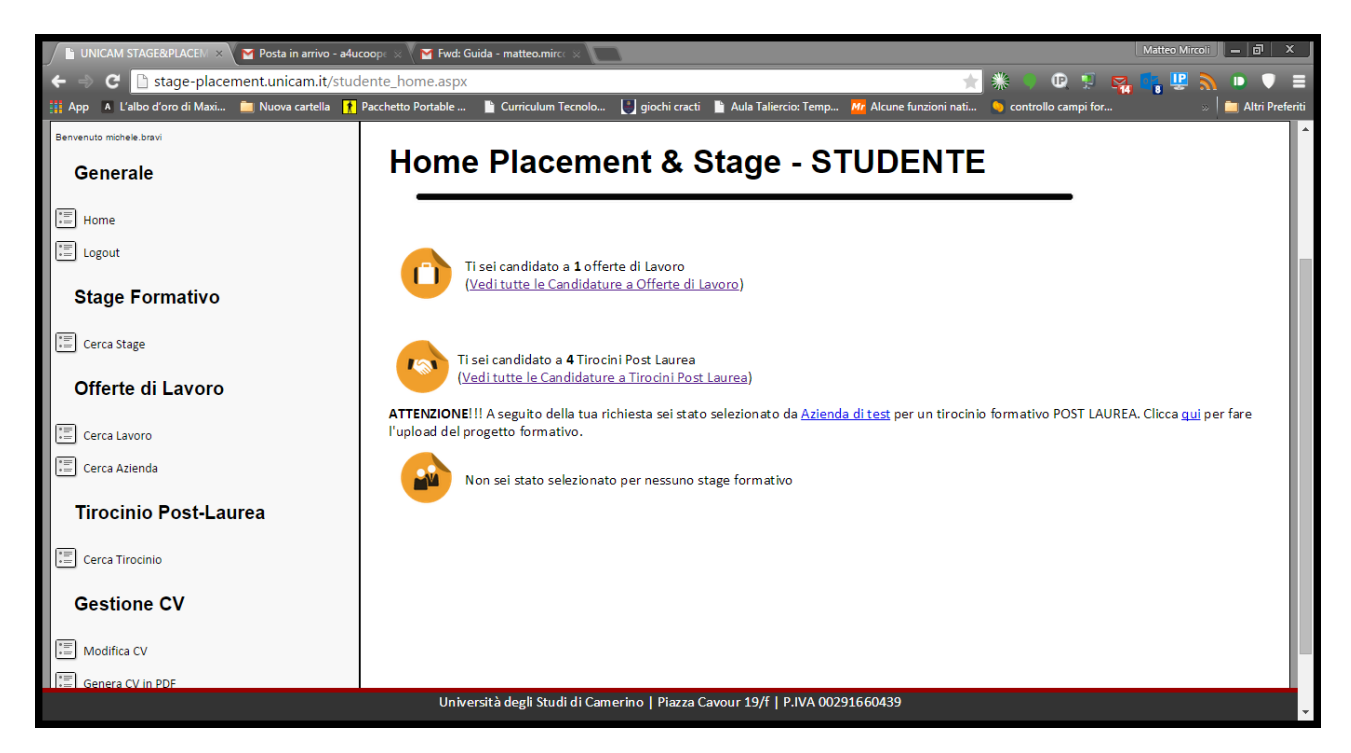

A questo punto è arrivato il momento di inserire il progetto formativo, usando il modulo indicato e successivamente caricarlo in formato pdf.

| 📔 UNICAM STAGE&PLACEM 🗙 🎽 Posta in arrivo - a4                              | uccopr 💉 🎽 Fwd: Guida - matteo.mircr x 👘 👘 🕹                                                                                                    |  |  |
|-----------------------------------------------------------------------------|----------------------------------------------------------------------------------------------------|--|--|
| ← → C  B stage-placement.unicam.it/stu                                      | idente_tirocinio_uploadprogetto.aspx?id=16 👘 👷 👔 👘 🛡 💈                                                                                                    |  |  |
| 👖 App 🔺 L'albo d'oro di Maxi 🚞 Nuova cartella 👖                             | 🛿 Pacchetto Portable 📲 Curriculum Tecnolo 📳 giochi cracti 📲 Aula Taliercio: Temp 🍻 Alcune funzioni nati 📏 controllo campi for 🔋 📋 Altri Prefet                                          |  |  |
|                                                                             |                                                                                                    |  |  |
|                                                                             |                                                                                                    |  |  |
|                                                                             | Sito Unicam Home Portale Contatti                                                                                                    |  |  |
|                                                                             |                                                                                                    |  |  |
| Benvenuto michele.bravi                                                     |                                                                                                    |  |  |
| Generale                                                                    | Upload Modulo del Tirocinio - STUDENTE                                                                                                    |  |  |
|                                                                             | I                                                                                                    |  |  |
| Home                                                                        |                                                                                                    |  |  |
| El Logout                                                                   | Compila e fai compilare all'azienda in cui si farà il tirocinio il modulo. Fai poi l'upload telematico della documentazione. Unicam provvederà a                                        |  |  |
|                                                                             | compilare e firmare le parti restanti del modulo                                                                                                    |  |  |
| Stage Formativo                                                             |                                                                                                    |  |  |
|                                                                             | STEP per l'UPLOAD e l'assegnazione dei Tirocinio                                                                                                    |  |  |
| Cerca Stage                                                                 | Scarica il modulo del progetto formativo relativo alla Regione in cui il tirocinio viene svolto (puoi trovare tutti i moduli <u>qui</u> )                                               |  |  |
| Offerte di Lavoro                                                           | Compila le parti del modulo relateve a te e firma il modulo (anche in modalità elettronica)     Fai compilare e firmare il modulo all'azienda ospitante (anche in modalità elettronica) |  |  |
|                                                                             | Fai l'UPLOAD del modulo firmato in formato PDF.                                                                                                    |  |  |
| Erca Lavoro                                                                 | A questo punto Unicam provvederà a validare il tutto ed attivare il tirocinio.                                                                                                    |  |  |
| Cerca Azienda                                                               | Scordi file Nassun file selezionate I lalead Pronotte Formative                                                                                                    |  |  |
|                                                                             | Stegin me i vesson me selezionato i opicato i ormanizo                                                                                                    |  |  |
| Tirocinio Post-Laurea                                                       |                                                                                                    |  |  |
|                                                                             |                                                                                                    |  |  |
| Cerca Tirocinio                                                             |                                                                                                    |  |  |
|                                                                             |                                                                                                    |  |  |
| Universita degli Studi di Camerino   Piazza Cavour 19/†   P.IVA 00291660439 |                                                                                                    |  |  |

nel caso di errore durante il caricamento non ti preoccupare puoi

# Offerte di Lavoro

### Cerca Lavoro

In questa sezione è possibile effettuare una ricerca tra tutti gli annunci di lavoro

| INICAN<br>INICAN                     |                                                                             |  |  |  |
|--------------------------------------|-----------------------------------------------------------------------------|--|--|--|
|                                      | Sito Unicam Home Portale Contatti                                           |  |  |  |
| Benvenuto marco.cognigni<br>Generale | Ricerca Lavoro - STUDENTE                                                   |  |  |  |
| Home                                 | Cosa Cerchi?                                                                |  |  |  |
| Stage Formativo                      | Dove? Area Professionale:                                                   |  |  |  |
| Offerte di Lavoro                    | Modalità Lavorativa:                                                        |  |  |  |
| Cerca Lavoro                         |                                                                             |  |  |  |
|                                      | Università degli Studi di Camerino   Piazza Cavour 19/f   P.IVA 00291660439 |  |  |  |

### Cerca Azienda

Qui è possibile cercare tra le aziende presenti nel database per prendere contatti.

|                                      | Sito Unicam Home Portale Contatti                                           |
|--------------------------------------|-----------------------------------------------------------------------------|
| Benvenuto marco.cognigni<br>Generale | Home Placement & Stage - STUDENTE                                           |
| Home<br>Home                         | Nome Azienda:                                                               |
| Stage Formativo                      | Settore Attività:                                                           |
| Cerca Stage<br>Offerte di Lavoro     | Natura Giuridica:                                                           |
| Cerca Lavoro                         | Cerca Aziendal                                                              |
| Tirocinio Post-Laurea                |                                                                             |
|                                      | Università degli Studi di Camerino   Piazza Cavour 19/f   P.IVA 00291660439 |

# Gestione CV

Nel punto **4** puoi modificare il tuo Curriculum Vitae di Base per poi scaricarlo in formato EUROPASS, oppure per fare in modo che le aziende che vogliono cercare studenti possano analizzare al meglio il tuo profilo.

| Benvenuto marco.cognigni |                                                                             |   |
|--------------------------|-----------------------------------------------------------------------------|---|
| Generale                 |                                                                             |   |
|                          |                                                                             |   |
| Elegent Logout           | <ul> <li>Info Personali</li> </ul>                                          |   |
| Stage Formativo          | Nome/Cognome:                                                               |   |
| Erca Stage               | Sesso: Uomo                                                                 |   |
| Offerte di Lavoro        | Cittadinanza:                                                               |   |
| Cerca Lavoro             | Madrelingua:                                                                |   |
| Erca Azienda             | Data di Nasciata:                                                           |   |
| Tirocinio Post-Laurea    | Indirizo residenza                                                          |   |
| Cerca Tirocinio          | Numero di Telefono:                                                         |   |
| Gestione CV              | Numero di Cellulare:                                                        |   |
| 📰 Modifica CV            | E-Mail:                                                                     |   |
| Genera CV in PDF         | Aggiorna Dati                                                               |   |
|                          | Titoli di Studio                                                            |   |
|                          | Esperienze Lavorative                                                       | j |
|                          | Università degli Studi di Camerino   Piazza Cavour 19/f   P.IVA 00291660439 |   |

Cliccando, infine, su Genera CV in PDF verrà generato il pdf del tuo CV e potrai stamparlo o salvarne una copia sul tuo pc. Ricorda il curriculum è già in formato Europass.